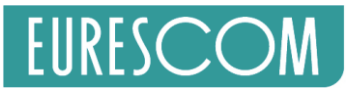

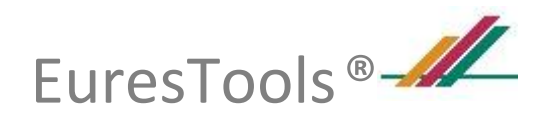

# EUREKA CLUSTERS **X** AI CALL

## **AI CALL Tool**

## Manual for Project Coordinators

| INT | NTRODUCTION                                  |     |  |  |  |
|-----|----------------------------------------------|-----|--|--|--|
| PRO | OCEDURE OF REGISTERING WITH THE AI CALL TOOL | . 2 |  |  |  |
| LO  | GIN PROCEDURE                                | . 5 |  |  |  |
| PRO | OPOSAL KEY CHARACTERISTICS                   | . 8 |  |  |  |
| 1   | . PROPOSAL FORM - PROJECT IDENTIFICATION     | . 8 |  |  |  |
| 2   | . PROPOSAL FORM - CLUSTER SELECTION          | . 8 |  |  |  |
| 3   | . PROPOSAL FORM - KEY INFORMATION            | . 9 |  |  |  |
| 4   | PROPOSAL FORM - CONTACT INFORMATION          | . 9 |  |  |  |
| 5   | . PROPOSAL FORM – COVERAGE                   | 10  |  |  |  |
| 6   | PROPOSAL FORM - PROJECT ABSTRACT             | 10  |  |  |  |
| 7   | . PROPOSAL FORM - CONSORTIUM OVERVIEW        | 11  |  |  |  |
| 8   | . PROPOSAL FORM - EFFORT AND BUDGET          | 11  |  |  |  |
| 9   | . PROPOSAL FORM – UPLOAD                     | 12  |  |  |  |
| AD  | DITIONAL MENU OPTIONS                        | 12  |  |  |  |
| Р   | ROPOSALS MENU                                | 12  |  |  |  |
| Р   | PROJECTS MENU                                | 13  |  |  |  |
| U   | JPDATE YOUR PROFILE                          | 14  |  |  |  |
| C   | CONTACT TECHNICAL SUPPORT                    | 15  |  |  |  |

Version: 0.3

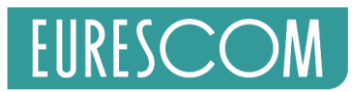

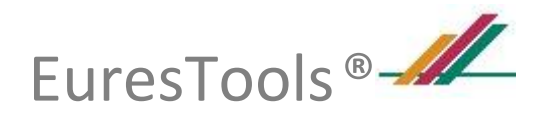

## Introduction

The Clusters AI call is using a one-step submission process where a Full Project proposal should be submitted by the 15 June 2020. Proposals may be submitted via the dedicated AI Call Tool portal on <a href="https://eureka-clusters-ai.eu/submission-portal/">https://eureka-clusters-ai.eu/submission-portal/</a>.

This manual is targeted to project coordinators who intend to submit a Proposal via the AI Call Tool and briefly describes:

- 1. the procedure of registering with the AI Call Tool
- 2. the Login Procedure
- 3. the key characteristics of the Project proposal online form
- 4. how to submit and update the Project proposal
- 5. description of additional Menu Options

## Procedure of registering with the AI Call Tool

The AI Call Tool can be reached via the AI Call website on: <a href="https://eureka-clusters-ai.eu/submission-portal/">https://eureka-clusters-ai.eu/submission-portal/</a>

Or directly via: https://ai-call.eurestools.eu/

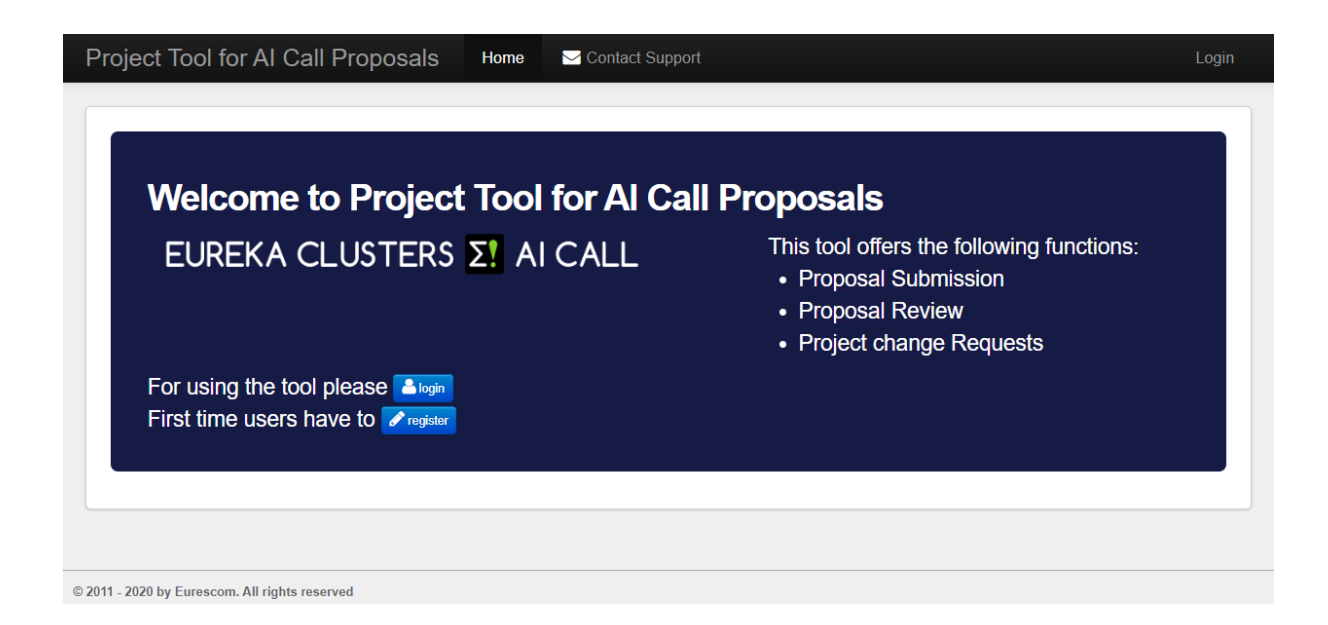

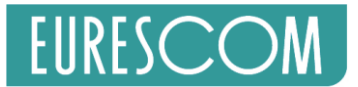

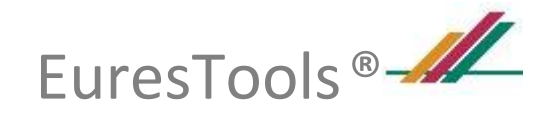

#### Click the "register" button to register with the tool

| Registration                                                                                            |                                                                                                    |  |  |  |  |  |  |  |  |
|----------------------------------------------------------------------------------------------------|----------------------------------------------------------------------------------------------------|--|--|--|--|--|--|--|--|
| Please fill out the following form to register:<br>If you are already have a user account please login. |                                                                                                    |  |  |  |  |  |  |  |  |
| Note: Fields with * are required.                                                                       |                                                                                                    |  |  |  |  |  |  |  |  |
| Email *                                                                                                 | Note: Please enter a valid email address where you are able to receive your activation link.                       |  |  |  |  |  |  |  |  |
| Username *                                                                                              |                                                                                                    |  |  |  |  |  |  |  |  |
| Password *                                                                                              | Note: Minimal password length is 4 symbols.                                                                        |  |  |  |  |  |  |  |  |
| Verify Password *                                                                                       | Note: Please enter your password again for verification                                                            |  |  |  |  |  |  |  |  |
| Verification Code *                                                                                     | Note: Please enter the letters as they are shown in the image below.<br>The letters are <u>not</u> case-sensitive. |  |  |  |  |  |  |  |  |
|                                                                                                    | higulo Get a new code                                                                                              |  |  |  |  |  |  |  |  |
|                                                                                                    | ✓ Register                                                                                                    |  |  |  |  |  |  |  |  |
|                                                                                                    |                                                                                                    |  |  |  |  |  |  |  |  |

## **Registration successful**

Thank you for registering at Project Tool for AI Call Proposals!

In order to activate your account you need to follow the instructions listed in email sent to:vlieg@eurescom.de.

Have a good day, The Project Tool for AI Call Proposals Team

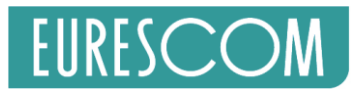

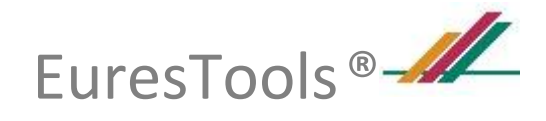

#### An Activation email is sent with an activation link:

#### Hello vlieg@eurescom.de,

Welcome to Project Tool for AI Call Proposals. Thank you for creating an account for the Project Tool for AI Call Proposals.

You must verify your account by clicking "here".

If you cannot access the link above, you can copy the link location below and then paste the address into your browser:

https://ai-call.eurestools.eu/account/validate?valid\_code=18DaRgFA1ExUyWBpfMKzyvC4

Kind Regards, The AI Call Office

#### A Confirmation email is sent after successful activation:

#### Account successfully activated

Many thanks for your registration and welcome to Project Tool for AI Call Proposals.

Welcome to Project Tool for AI Call Proposals.

Please verify your account by login to the Project Tool for AI Call Proposals "here".

If you cannot access the link above, you can copy the link location below and then paste the address into your browser:

https://ai-call.eurestools.eu/login

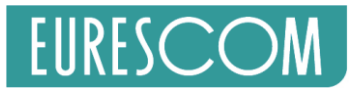

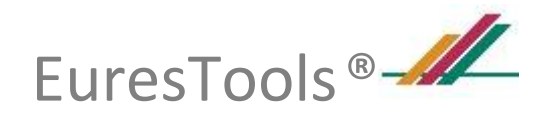

## Login Procedure

| Please fill out the following form with your login credentials:                                                    |                                                                                                    |  |  |  |  |  |  |  |
|----------------------------------------------------------------------------------------------------|----------------------------------------------------------------------------------------------------|--|--|--|--|--|--|--|
| Forgot your password? Please click here to request a new password.<br>Or click here to register for a new account. |                                                                                                    |  |  |  |  |  |  |  |
| Note: Fields with * are required.                                                                                  |                                                                                                    |  |  |  |  |  |  |  |
| Username *                                                                                                    | klaas-test                                                                                                    |  |  |  |  |  |  |  |
|                                                                                                    | Hint: You may also login with your used email instead of your username.                                            |  |  |  |  |  |  |  |
| Password *                                                                                                    |                                                                                                    |  |  |  |  |  |  |  |
|                                                                                                    | ✓ Remember me next time                                                                                            |  |  |  |  |  |  |  |
| Verification Code                                                                                                  | fefinz                                                                                                    |  |  |  |  |  |  |  |
|                                                                                                    | Note: Please enter the letters as they are shown in the image below.<br>The letters are <u>not</u> case-sensitive. |  |  |  |  |  |  |  |
|                                                                                                    | fet inz. Get a new code                                                                                            |  |  |  |  |  |  |  |
|                                                                                                    |                                                                                                    |  |  |  |  |  |  |  |

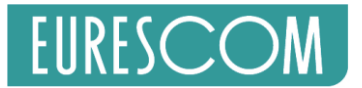

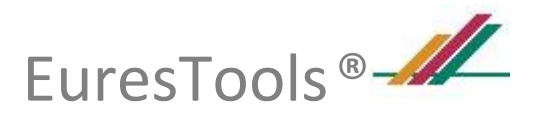

#### If the Call not yet started then there is no "submit new Proposal" button:

| EUREKA CLUSTERS ΣΙ AI CALL                                                                                                 | <ul><li>This tool offers the following functions</li><li>Proposal Submission</li><li>Proposal Review</li><li>Project change Requests</li></ul> |  |
|----------------------------------------------------------------------------------------------------|----------------------------------------------------------------------------------------------------|--|
| Call: Call 2020/1 (ai Call)<br>Start: Wednesday, April 1, 2020<br>End: Monday, June 15, 2020<br>Submission Not yet started |                                                                                                    |  |
| Apr 1, 2020<br>ase click here if you want to update an already submitted proposal update                                   | te existing Proposal                                                                                                    |  |

If the Call opened then the "submit new Proposal" button is visible:

| Welcome to Project Tool for Al Call Proposals                                                                                    |                                                                                                    |  |  |  |  |  |  |
|----------------------------------------------------------------------------------------------------|----------------------------------------------------------------------------------------------------|--|--|--|--|--|--|
| EUREKA CLUSTERS <b>X</b> I AI CALL                                                                                               | <ul><li>This tool offers the following functions:</li><li>Proposal Submission</li><li>Proposal Review</li><li>Project change Requests</li></ul> |  |  |  |  |  |  |
| ■ Proposal submissions                                                                                                    |                                                                                                    |  |  |  |  |  |  |
| To<br>DAYS LEFT<br>Jun 15, 2020Call: AI Call<br>Start: Wednesday, April 1, 2020<br>End: Monday, June 15, 2020Submit new Proposal |                                                                                                    |  |  |  |  |  |  |
| Please click here if you want to update an already submitted proposal: update                                                    | e existing Proposal                                                                                                    |  |  |  |  |  |  |
| Info: Your last login was on April 6, 2020, 1:26 PM.                                                                             |                                                                                                    |  |  |  |  |  |  |

EuresTools® AI Call Tool

https://ai-call.eurestools.eu

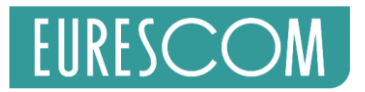

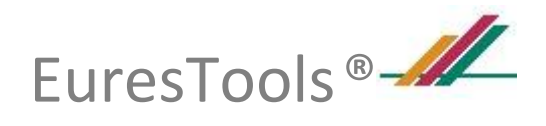

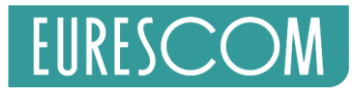

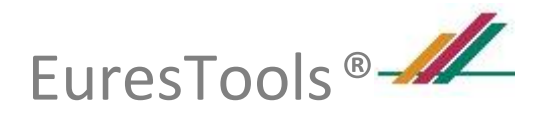

## **Proposal Key Characteristics**

The Submission form consists of 9 sections:

| Project Tool for Al Call Proposals Home Proposals - Projects - Account (klaas-test) - |                   |                 |                     |          |                  |                     |                   |         |  |
|---------------------------------------------------------------------------------------|-------------------|-----------------|---------------------|----------|------------------|---------------------|-------------------|---------|--|
| Project identification                                                                | Cluster selection | Key information | Contact information | Coverage | Project abstract | Consortium overview | Effort and budget | Uploads |  |
| Submit Pr                                                                             | Submit Proposal   |                 |                     |          |                  |                     |                   |         |  |

## 1. Proposal Form - Project identification

## **Project identification**

Please enter a short acronym and the full project title

| Open Call *     | Call 2020/1 | • |  |
|-----------------|-------------|---|--|
| Acronym *       |             |   |  |
| Project Title * |             |   |  |

## 2. Proposal Form - Cluster selection

Selecting only the main cluster:

#### Cluster selection Please select the appropriate clusters

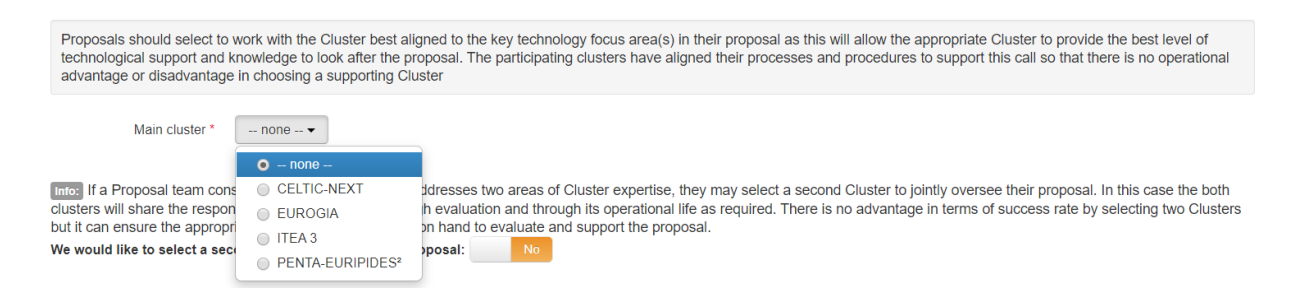

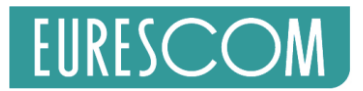

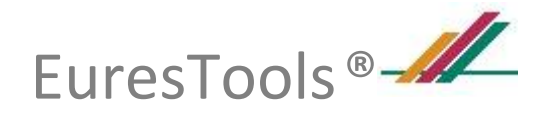

#### Selection of additional secondary cluster:

#### Cluster selection

Please select the appropriate clusters

Proposals should select to work with the Cluster best aligned to the key technology focus area(s) in their proposal as this will allow the appropriate Cluster to provide the best level of technological support and knowledge to look after the proposal. The participating clusters have aligned their processes and procedures to support this call so that there is no operational advantage or disadvantage in choosing a supporting Cluster Main cluster \* EUROGIA • Integration of the proposal through evaluation and through its operational life as required. There is no advantage in terms of success rate by selecting two Clusters but it can ensure the appropriate technical competence is on hand to evaluate and support the proposal. We would like to select a second cluster to oversee our proposal: Yes Secondary cluster - none - •

| Í                         | <ul> <li> none</li> </ul>    |                                                                                                    |
|---------------------------|------------------------------|----------------------------------------------------------------------------------------------------|
| roject teams who are unsi | CELTIC-NEXT                  | can receive impartial advice via the links on the call webpage, and/or from their National Public Authority. |
|                           | EUROGIA                      | an receive impartal davice via the inne on the can webpage, and/or non-their radional rabio/radionty         |
|                           | ITEA 3                       |                                                                                                    |
|                           | PENTA-EURIPIDES <sup>2</sup> |                                                                                                    |

## 3. Proposal Form - Key information

## **Key information**

| Proposed start date *     | March   | ▼ 2020 | ¥ |                 |
|---------------------------|---------|--------|---|-----------------|
| Planned completion date * | March   | ▼ 2020 | ¥ | Update duration |
| Duration                  | 1 month |        |   |                 |

## 4. Proposal Form - Contact information

#### **Contact information of submitter**

| Title *      | Please select •                      | Company *     | company name    |
|--------------|--------------------------------------|---------------|-----------------|
| First name * | contact person first name            | Street *      | company street  |
| Last name *  | contact person last name             | Postal code * | postal code     |
| Email *      | user@domain.com                      | City *        | city            |
| Phone *      |                                      | Country *     | Please select • |
|              | Please include international dialing | code          |                 |

#### EuresTools® AI Call Tool

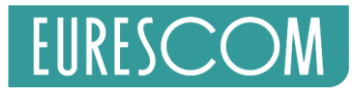

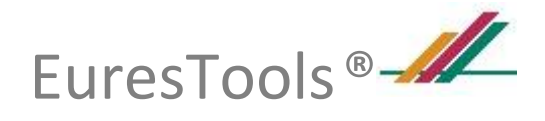

## 5. Proposal Form – Coverage

### **Coverage of AI Call research objectives**

Research topics covered in your proposal. Please select, preferably, 2 Major and 2 Minor coverage items (but <u>not more than 5</u> of each)

| Major coverage *            | Click here to select                     | Minor coverage *       | Click here to select •          |
|-----------------------------|------------------------------------------|------------------------|---------------------------------|
|                             | Click here to select                     |                        |                                 |
|                             | Al Call                                  |                        |                                 |
|                             | Al for a Circular Economy                |                        | Back to top ↑                   |
|                             | AI for Agriculture                       |                        |                                 |
|                             | Al for Climate Response                  |                        |                                 |
|                             | Al for Cybersecurity                     |                        |                                 |
|                             | Al for eHealth                           |                        |                                 |
|                             | Al for Electronic Components and Systems | 5                      |                                 |
| Project abstract            | AI for ICT and applications              |                        |                                 |
| Please write a short at     | Al for Industry 4.0                      | () characters)         |                                 |
| i lease white a short at    | Al for Low Carbon Energy                 | 0 01101001013)         |                                 |
|                             | Al for Safety                            |                        |                                 |
|                             | Al for Smart Engineering                 |                        |                                 |
| Project abstract *          | Al for Software Innovation               |                        |                                 |
| Place note that the pr      | Al for Transport and Smart Mobility      | formation and can be   | disclosed by ALCall Office for  |
| mor rease note that the pro | Others                                   | iornation and can be t | uisciosed by Ar Call Office for |
| communication purposes.     | 041010                                   | _                      |                                 |

## 6. Proposal Form - Project abstract

## **Project abstract**

Please write a short abstract about the project. (max 3500 characters)

Project abstract \*

Please note that the project abstract text will be treated as public information and can be disclosed by AI Call Office for communication purposes.

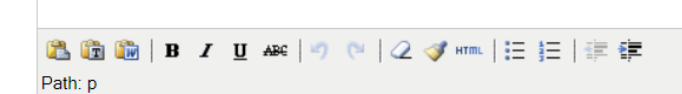

Character Count:0

Back to top ↑

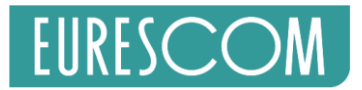

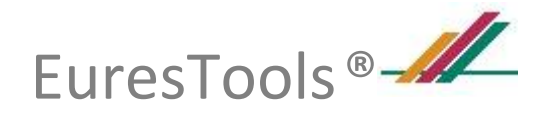

## 7. Proposal Form - Consortium overview

## Consortium overview

Enter all project partners

|             | Company name        | Coordinator | Country | Company type  | Contact first name | Contact last<br>name | Contact<br>email |
|-------------|---------------------|-------------|---------|---------------|--------------------|----------------------|------------------|
| ×<br>Remove |                     | $\bigcirc$  | •       | please sele 🔻 |                    |                      |                  |
| ×<br>Remove |                     | 0           | •       | please sele 🔻 |                    |                      |                  |
| 1 •         | Add # Participation | าร          |         |               |                    |                      | Back to top ↑    |

## 8. Proposal Form - Effort and budget

## Effort and Budget information

Complete budget and effort assignments per partner and per years (note: rows are automatically generated)

#### Note:

- For decimals use ONLY the English notation: e.g. 1.5!
- Do not use any comma or space also do not use 1,000 separation!
- Effort is given in Person Years (1PY = 12 PM)

|              | 2020           |                  | Totals         |                  |
|--------------|----------------|------------------|----------------|------------------|
| Company name | Effort<br>(PY) | Budget<br>(kEUR) | Effort<br>(PY) | Budget<br>(kEUR) |
|              |                |                  | 0              | 0                |
|              |                |                  | 0              | 0                |
|              | 0              | 0                | 0              | 0                |

Back to top ↑

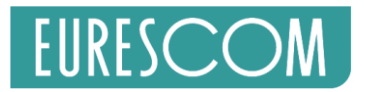

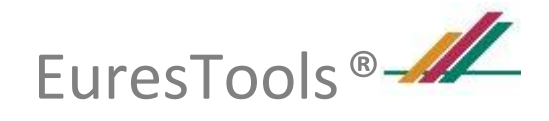

## 9. Proposal Form - Upload

## Uploads

Please upload your CPP file (PDF or DOC) and any additional file as needed (note: you can always upload a newer version)

| Upload proposal files | File Upload                               |               |
|-----------------------|-------------------------------------------|---------------|
|                       |                                           | Back to top ↑ |
| To Submit or Reset yc | ur Proposal click the appropriate button: |               |
|                       |                                           | Back to top ↑ |
|                       | Submit Reset Cancel                       |               |

A confirmation mail is sent once the proposal is submitted and also after each update.

Files can be added and removed. It is recommended to include a version number in the file name.

## **Additional Menu Options**

### **Proposals menu**

You can select Submit Proposal to submit a new project proposal or My Proposals to view or update your existing Proposals. Note that a proposal can be updated as long as the Call is open.

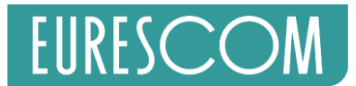

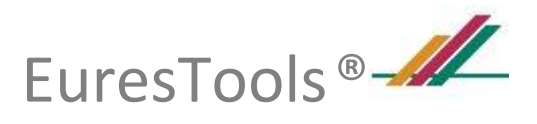

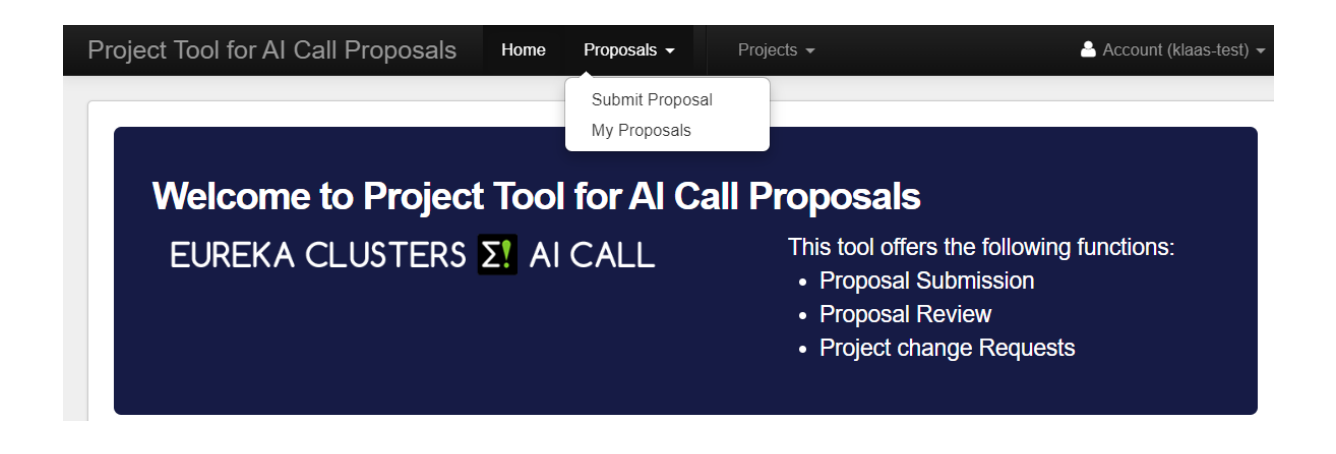

## **Projects Menu**

You can select My Projects to view your existing labelled Projects.

| Project Tool for AI Call Proposals | Home                | Proposals 👻 | Projects 🗸                                            | 🕒 Account (klaas-test) 👻                                                       |
|------------------------------------|---------------------|-------------|-------------------------------------------------------|--------------------------------------------------------------------------------|
|                                    |                     |             | My Projects                                           |                                                                                |
| Welcome to Project                 | t Tool              | for AI C    | all Proposal                                          | S                                                                              |
| EUREKA CLUSTERS                    | Σ <mark>!</mark> ΑΙ | CALL        | This tool of<br>• Proposa<br>• Proposa<br>• Project o | fers the following functions:<br>Il Submission<br>Il Review<br>change Requests |
|                                    |                     |             |                                                       |                                                                                |

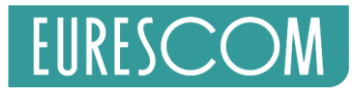

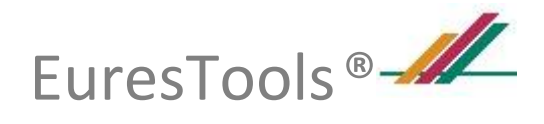

## Update your profile

Click on the Account menu at the top right corner and select Profile:

| roject Tool for AI Call | Proposals Home Proposals   Projects  | Account (klaas-test) 👻 |
|-------------------------|--------------------------------------|------------------------|
| User Account            |                                      | ACCOUNT SETTINGS       |
| User name               | klaas-test                           | Contact Support        |
| Password                | ******** (encrypted) Change password |                        |
| Email                   | vlieg@eurescom.de                    | ப் Logout              |
| Last login time         | 2020-03-29 16:23:36                  |                        |
| Current User Profile    |                                      |                        |
| Firstname               | Not set                              |                        |
| Middlename              | Not set                              |                        |
| Lastname                | Not set                              |                        |
| Gender                  |                                      |                        |
| Company                 | Not set                              |                        |
| Fax                     | Not set                              |                        |
| Phone                   | Not set                              |                        |
| Mobile                  | Not set                              |                        |

Now click the Update profile button and you can update your profile fields:

| Update Profile                                                                                                    |                                                   | × |
|----------------------------------------------------------------------------------------------------|---------------------------------------------------|---|
| Info: Please fill out the following the second second seco | owing form to set additional profile information. |   |
| Firstname *                                                                                                    |                                                   |   |
| Middlename                                                                                                    |                                                   |   |
| Lastname *                                                                                                    |                                                   |   |
| Gender *                                                                                                    | please select                                     |   |
| Company *                                                                                                    |                                                   |   |
| Fax                                                                                                    |                                                   |   |
| Phone                                                                                                    |                                                   |   |
| Mobile                                                                                                    |                                                   |   |
|                                                                                                    | Update Profile Cancel                             |   |
|                                                                                                    |                                                   |   |

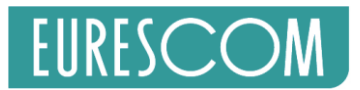

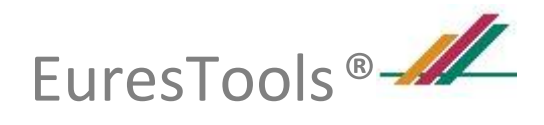

## **Contact Technical Support**

You can contact Technical Support via the "Contact Support" link in the Account menu:

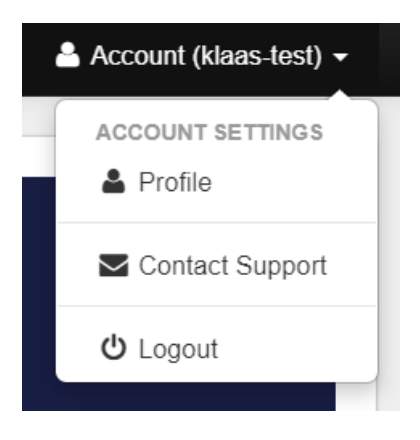

#### And fill out the contact form:

| Fields with * are req | lired. |    |  |
|-----------------------|--------|----|--|
| Name *                |        |    |  |
| Email *               |        |    |  |
| Subject *             |        |    |  |
| Body *                |        |    |  |
|                       |        |    |  |
|                       |        | 11 |  |